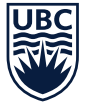

# UBC FACULTY PENSION PLAN **VOLUNTARY CONTRIBUTIONS** *Step-by-Step Instructions in Workday*

The following are step-by-step instructions intended to help guide you through the UBC Faculty Pension Plan's (FPP's) voluntary contribution enrollment process in Workday.

Note: These instructions are provided in this format as a courtesy and may be subject to change.

For the most current information, please refer to the Integrated Service Centre's **Workday Knowledge Base** located at **isc.ubc.ca**. Search for article **KB0017570**, **Enrol in the Faculty Pension Plan**. For questions about how to use Workday, please contact Workday Support.

#### STEP 1 Open Workday at myworkday.ubc.ca.

Click or tap on the navigation menu in the top left corner of the screen and select the **Benefits and Pay** application.

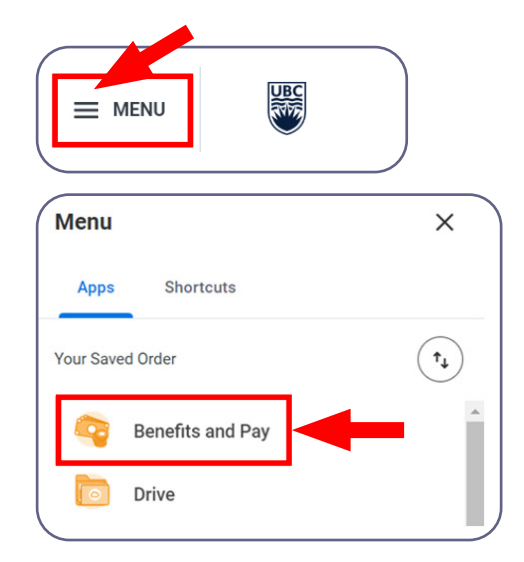

**STEP 2** The **Benefits and Pay** hub will open. Select **Overview**. Under **Tasks and Reports**, select the **Change Benefits** button.

| 3  | Benefits and Pay | ← |   | Tasks and Reports                                  |  |
|----|------------------|---|---|----------------------------------------------------|--|
| 88 | Overview         |   | Î | Payment Elections Change Benefits My lax Documents |  |
| ۲  | Benefits         | ~ | l | Overview                                           |  |

## **STEP 3** The **Change Benefits** page will open.

From the Change Reason<sup>\*</sup> dropdown list, select Enroll/Change/Cancel — Faculty Voluntary Contribution.

| Change Benefi   | ts                                                       |
|-----------------|----------------------------------------------------------|
| •••             |                                                          |
|                 |                                                          |
| Change Reason * | select one 🔹                                             |
|                 | select one                                               |
|                 | Change Beneficiary - Life Insurance                      |
|                 | Change Beneficiary - Staff Pension Plan<br>ONLY          |
|                 | Enroll/Change/Cancel – Faculty Voluntary<br>Contribution |
|                 | Enroll/Change - Optional Life/AD&D                       |

**STEP 4** After you make your selection from the **Change Reason**\* list above, the **Benefit Event Date**\* field will appear. The Benefit Event Date must be the current date. Voluntary contribution instructions cannot be backdated or future dated.

**Note:** The deduction start date (or waive date) will be the start of the next pay period — either the 1<sup>st</sup> or the 16<sup>th</sup> of the month, depending on the Benefit Event Date.

#### Example:

- If your Benefit Event Date is from May 1 to 15, the deduction start date (or waive date) will be May 16.
- If your Benefit Event Date is from May 16 to 31, the deduction start date (or waive date) will be June 1.

| Benefit Event Date * YYYY-MM-DD | <   |     | Ja  | nuary 21 | 021 |     | >   |
|---------------------------------|-----|-----|-----|----------|-----|-----|-----|
|                                 | Sun | Mon | Tue | Wed      | Thu | Fri | Sat |
| Cubrald Flactions Dr. (amptu)   | 27  | 28  | 29  | 30       | 31  | 1   | 2   |
| Submit Elections By (empty)     | 3   | 4   | 5   | 6        | 7   | 8   | 9   |
|                                 | 10  | 11  | 12  | 13       | 14  | 15  | 16  |
| enter your comment              | 17  | 18  | 19  | 20       | 21  | 22  | 23  |
|                                 | 24  | 25  | 26  | 27       | 28  | 29  | 30  |
|                                 | 31  | 1   | 2   | 3        | 4   | 5   | 6   |

#### **STEP 5** Select the **Submit** button.

**Note:** No comments or attachments are required. Any entered comments or uploaded attachments will not be reviewed.

| Change Reason    | ★ Enroll/Change/Cancel – Faculty Volu ▼ |
|------------------|-----------------------------------------|
| Benefit Event Da | te * 2024-02-25 💼                       |
| Submit Elections | By 2024-02-29                           |
| Benefits Offered | (empty)                                 |
| Attachments      |                                         |
|                  |                                         |
|                  | Drop files here                         |
|                  | or                                      |
|                  | Select files                            |
|                  |                                         |
| enter you        | r comment                               |
| $\bigcirc$       |                                         |
| L                |                                         |
|                  |                                         |
| Submit           | Save for Later Cancel                   |
|                  |                                         |

# STEP 6

When you have submitted your Benefit Event request successfully, a pop-up window that says **You have submitted** will appear.

Select the **Open** button to view the next action items.

| You have submitted                            | × |
|-----------------------------------------------|---|
| Up Next: Your Name   Change Benefit Elections |   |
| View Details                                  |   |
| Open                                          |   |

# **STEP 7** Select the **Let's Get Started** button.

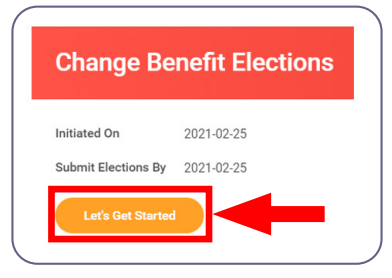

**STEP 8** The **Enrollment Instructions** page appears when changes may be made.

| In the box that says Pension Voluntary                 | <ul> <li>Enrollment Instructions</li> </ul>                                                                                                    |  |  |  |  |  |
|--------------------------------------------------------|----------------------------------------------------------------------------------------------------|--|--|--|--|--|
| Contribution, select                                   | This self-service change will allow you to enroll, change or cancel your Faculty Voluntary Contribution. Making Faculty Voluntary Contributions is an optional election.                                                      |  |  |  |  |  |
|                                                        | Retirement                                                                                                    |  |  |  |  |  |
|                                                        | Pension Voluntary Contribution<br>Waived                                                                                                    |  |  |  |  |  |
|                                                        | Enrol                                                                                                    |  |  |  |  |  |
| <b>Note:</b> If you are already enrolled for voluntary | <ul> <li>Enrollment Instructions</li> <li>This self-service change will allow you to enroll, change or cancel your Faculty Voluntary Contribution. Making Faculty Voluntary Contributions is an optional election.</li> </ul> |  |  |  |  |  |
| contributions,<br>vou will select the                  | Retirement                                                                                                    |  |  |  |  |  |
| Manage button to make changes to the                   | Pension Voluntary Contribution UBC Faculty                                                                                                    |  |  |  |  |  |
| deduction amount.                                      | Contribution per<br>paycheck                                                                                                    |  |  |  |  |  |
|                                                        | Manage                                                                                                    |  |  |  |  |  |

# STEP 9

The **Plans Available** page will then appear, and you will see options to either **Select** or **Waive** voluntary contributions.

To enroll, choose **Select**.

#### Plans Availa

| item         |            |                              | ㅋㅠ                                   |
|--------------|------------|------------------------------|--------------------------------------|
| Benefit Plan | *Selection | You Contribute (Semimonthly) | ) Company Contribution (Semimonthly) |
| UBC Faculty  | O Select   |                              |                                      |

# STEP 10

You will then see the **Contribute** page.

In the **Per Paycheck Contribution (\$)** field, type in your amount.

**Note:** You may elect any fixed amount between \$0.01 and \$5,000.00. The amount must be less than the net pay amount on your semi-monthly paycheck.

Then select the **Save** button.

| Contribute                     |                        |   |
|--------------------------------|------------------------|---|
| Enter how much you want to co  | ntribute as an amount. |   |
| Contribution Type              | Amount                 |   |
| Per Paycheck Contribution (\$) | kxx.xx                 | • |
| Minimum Amount: \$0.01         |                        |   |
| Maximum Amount: \$5,000.00     |                        |   |
|                                |                        |   |
|                                |                        |   |
| Save                           | Cancel                 |   |

### **STEP 11** The Enrollment Instructions page will reappear and your changes will now show as UPDATED.

Select the **Review and Sign** button.

| <ul> <li>Enrollment Instructions</li> </ul>                             |                         |                                                                            |
|-------------------------------------------------------------------------|-------------------------|----------------------------------------------------------------------------|
| This self-service change will allow you to enroll, change or cancel you | ur Faculty Voluntary Co | tribution. Making Faculty Voluntary Contributions is an optional election. |
| Retirement                                                              |                         |                                                                            |
| Pension Voluntary Contribution<br>UBC Faculty<br>UPDATED                |                         |                                                                            |
| Contribution per<br>paycheck                                            | \$XXXX.XXX              |                                                                            |
| Manage                                                                  |                         |                                                                            |
|                                                                         |                         |                                                                            |
|                                                                         |                         |                                                                            |
|                                                                         |                         |                                                                            |
|                                                                         |                         |                                                                            |
|                                                                         |                         |                                                                            |
| Review and Sign Save for Later                                          |                         |                                                                            |

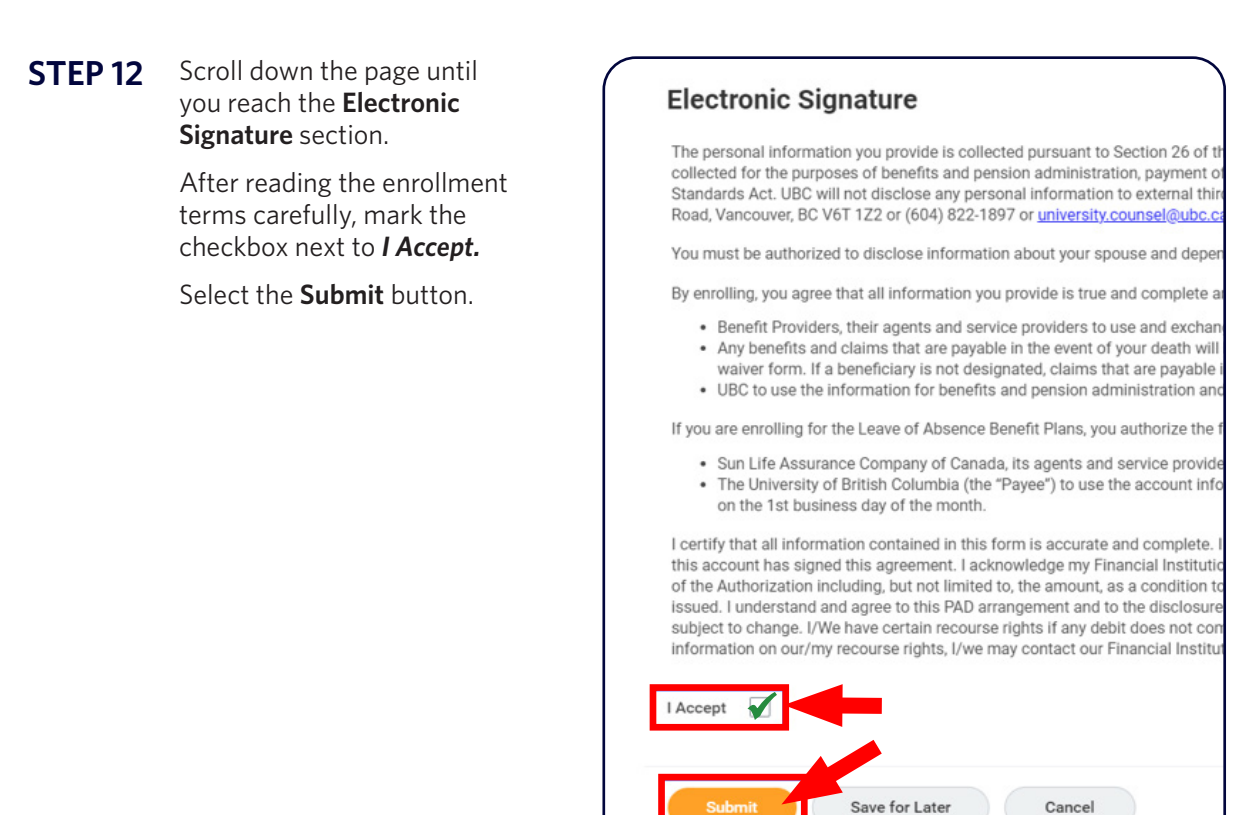

**STEP 13** The **Submitted** page will open to confirm that your submission was successful.

.....